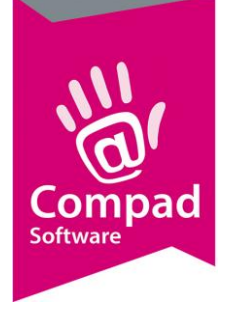

# Emballage

#### **Document beheer**

| <b>1.0</b> 2 |              |            | · · · · ·      | opinci king                                                              |
|--------------|--------------|------------|----------------|--------------------------------------------------------------------------|
|              | 28 mei 2014  | Definitief | Carol Esmeijer |                                                                          |
| <b>1.1</b> 2 | 26 juni 2017 | Definitief | Kitty          | Geactualiseerd naar de versie<br>2017 Q en aangevuld met<br>afbeeldingen |
| <b>1.2</b> 2 | 29 juni 2017 | Definitief | Kitty          | Aanpassen Logistiek  <br>Emballage                                       |

#### Inleiding

Het bijhouden van de emballage op kratten en dergelijke wordt steeds belangrijker nu prijzen en kosten onder druk staan. Compad Bakkerij biedt de mogelijkheid om emballage bij te houden. In dit document kunt u nalezen hoe u de emballage administratie in Compad Bakkerij kunt voeren.

## Voorbereiding

Voordat u binnen Compad Bakkerij kunt werken met emballage dient u eerst één of meerdere emballage artikelen vast te leggen Dat doet u via Artikelen onderhouden middels de volgende procedure:

- 1. Ga naar Artikelen | Artikelen onderhouden
- 2. Klik op de opdrachtknop Toevoegen om een nieuw artikel toe te voegen

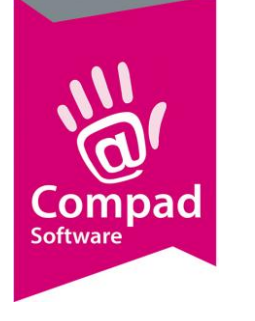

|        | 2 Artikelgegevens                                                                                                    |                                                                                                    |   |
|--------|----------------------------------------------------------------------------------------------------|----------------------------------------------------------------------------------------------------|---|
|        | Artikel 🛞                                                                                                    | Artikel Artikel detail gegevens                                                                                                    |   |
| 3<br>5 | Algemeen           Ø         Verkoop           Ø         Reclame           Ø         Warenwet           Ø         Consumenten advies                        | Code: 00105<br>Nam: Kraten groot - statiegeld<br>Artikelgroep: Embalage ▼<br>Algemeen                                                                                                    | 4 |
|        | <ul> <li>G. Foto</li> <li>G. Productie</li> <li>G. Productiefisten</li> <li>G. Consumenteriverpakking</li> <li>G. Kostprijs</li> <li>G. Voorraad</li> </ul> | Productie     Product     Productie     Product     Productie     Product     Product     Product     Product     Product     Product     Product     Product     Product     Product                                                                                                    | 6 |
| 0      |                                                                                                    | Prijzen         1         2         3         4         5           Indusief:         6.05         0.00         0.00         0.00         0.00           Exclusief:         5.71         0.00         0.00         0.00         7         Korting           Prijslijt         Actuele pripilijt (13-10-2016)         1         1         7         1 |   |
| 8      |                                                                                                    | Eenheid: Stuks V<br>Standaard eenheid: Stuks<br>gTW tanief Laag V<br>OK Annuleren Help                                                                                                    |   |

- 3. Geef in het invoervak Code een unieke artikelcode voor het emballage artikel
- 4. De unieke artikelnaam voor het emballage artikel kunt u vastleggen in het invoervak Naam
- 5. Middels de keuzelijst **Artikelgroep** kunt u het emballage artikel aan een artikelgroep toekennen.
- 6. Schakel de optie **Emballage** in om aan te geven dat het artikel een statiegeld product is. Deze optie kan uitgeschakeld zijn, wanneer u andere eigenschappen zoals productie, winkelproduct, etc. heeft ingeschakeld. Deze opties dient u dan ook eerst uit te schakelen.
- 7. Geef in het invoervak **Prijs** de statiegeld prijs van het emballage product in.
- 8. Klik op de opdrachtknop **Ok** om het nieuwe artikel op te slaan

#### Vastleggen emballage

Tijdens het invoeren van een order kunt u gelijktijdig vastleggen hoeveel emballage artikelen met de levering meegaan naar de afnemer. Tevens kunt u op dezelfde manier ook vastleggen hoeveel statiegeld producten door de bezorger zijn mee terug genomen. Voor het aantal emballage artikelen dat u terug heeft gekregen geeft u een negatief aantal in.

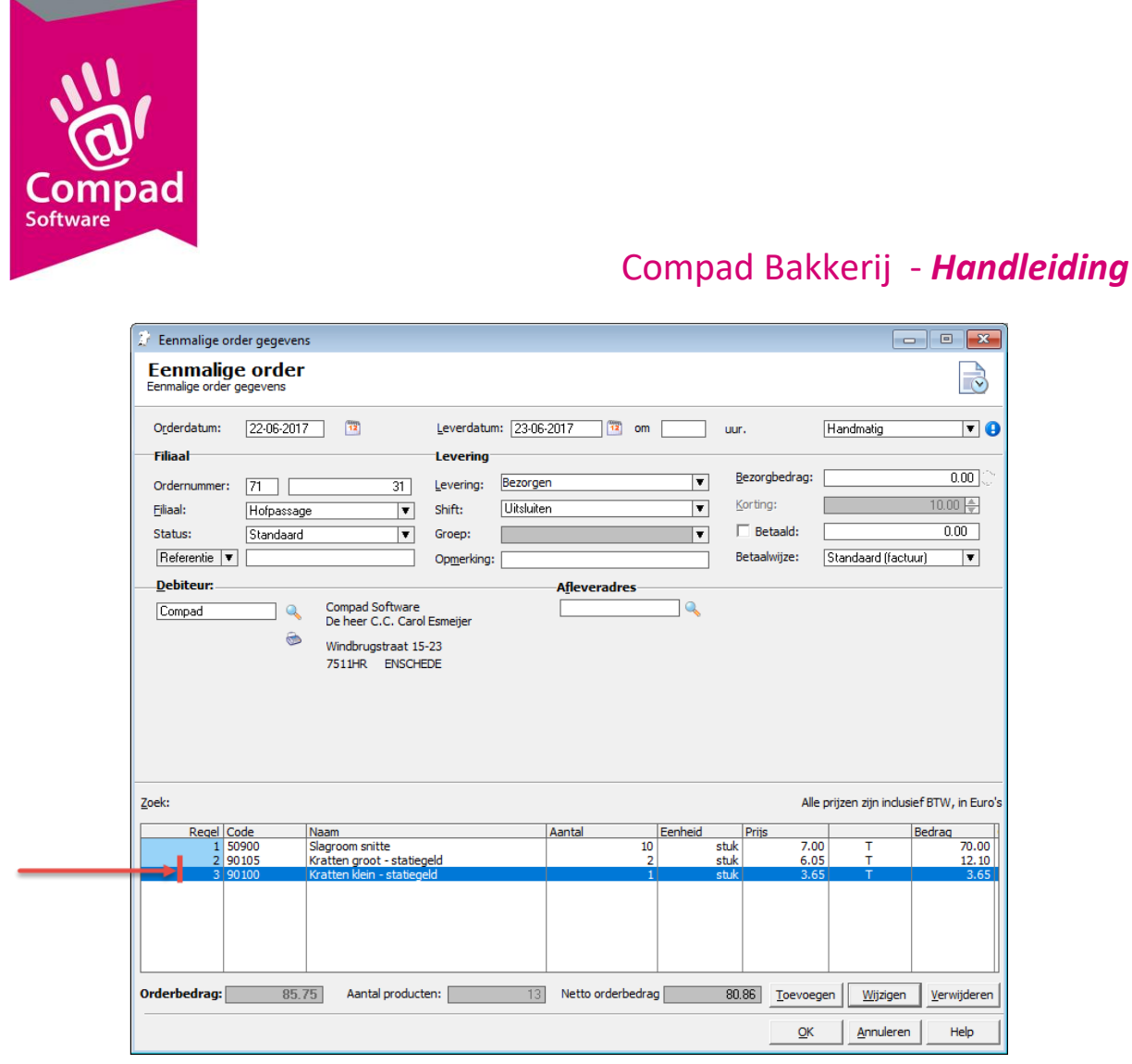

Na het definitief afdrukken van de factuur, zal Compad Bakkerij automatisch de emballage administratie bijwerken.

#### Belangrijk

Standaard zal Compad Bakkerij op de factuur de uitgaand en de inkomende emballage met elkaar verrekenen. Maar in Compad Bakkerij is het ook mogelijk om de inkomende emballage apart op de factuur te vermelden. Echter hiervoor spreken wij over een retour order. Bij het vastleggen van retour orders kiest u middels de keuzelijst status voor de optie retour. Om retour orders vast te kunnen leggen moet bij de desbetreffende debiteur wel worden vastgelegd dat retour orders worden toegestaan door middel van de onderstaande procedure:

Ga naar Debiteuren | Debiteuren onderhouden Lokaliseer de debiteur en klik op de opdrachtknop Wijzigen **Kies optie rubriek Korting** Schakel de optie Retour korting in. Klik op de opdrachtknop Ok

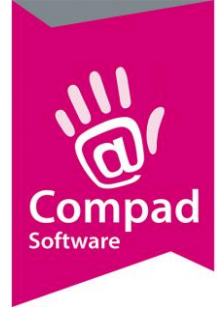

Naast de bovenstaande methode is er ook een tweede methode, namelijk via Logistiek | Emballage registratie. Deze functie stelt u in staat om vanuit één venster de inkomende of de uitgaande emballage in één keer te registeren. Hiervoor volgt u de volgende procedure:

- 1. Ga naar Logistiek | Emballage registratie
- 2. Wanneer er nog geen emballage voor de desbetreffende dag is geregistreerd klikt u op de opdrachtknop **Toevoegen**

|   | 👔 Emballage               | order                                   |                   |        |        | • ×             |   |
|---|---------------------------|-----------------------------------------|-------------------|--------|--------|-----------------|---|
|   | Emballag<br>Emballage ord | <b>ge order</b><br>der detaiil gegevens |                   |        |        | 5               |   |
| 3 | Datum:                    | 28-0                                    | 06-2017 🕎         |        |        |                 |   |
|   | Type:                     | Uitgifte                                | ▼ ◆               |        |        |                 | 4 |
| 6 | Status:                   | Concept                                 | V                 |        |        |                 |   |
| - |                           |                                         |                   |        |        |                 |   |
|   | Klantnaam                 |                                         | Emballage artikel |        | Aantal | Bij klant       |   |
|   |                           |                                         |                   |        |        |                 |   |
|   |                           |                                         |                   |        |        |                 |   |
|   |                           |                                         |                   |        |        |                 |   |
|   |                           |                                         |                   |        |        |                 |   |
|   |                           |                                         |                   |        |        |                 |   |
|   |                           |                                         |                   |        |        |                 |   |
|   |                           |                                         |                   |        |        |                 |   |
|   |                           |                                         |                   |        |        |                 |   |
|   | •                         |                                         | 1                 |        |        | ►               |   |
| 6 |                           |                                         |                   | Genere | er     | <u>Wijzigen</u> |   |
|   | Record will be            | Added                                   |                   | OK     | Δ      | Innuleren       |   |
|   |                           |                                         |                   |        |        |                 |   |

- 3. Geef de datum op waarop de emballage wordt uitgegeven of wordt ontvangen.
- 4. Selecteer middels de keuzelijst Type of het gaat om een uitgifte van emballage of een ontvangst.
- 5. Met de keuzelijst **status** wordt de status van de emballage verwerking aangegeven. Deze staat op concept.
- 6. Klik op de opdrachtknop **Genereer** om de emballage lijst te genereren. De software zal aan de hand orders vaststellen welke klanten een levering hebben gehad voor de opgegeven datum. Immers die zijn de klanten die eventuele emballage hebben ontvangen of hebben geretourneerd.

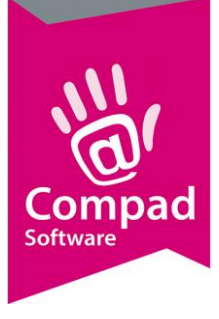

|                                                                                                    | ▼                                                                                                    |     |                              |
|----------------------------------------------------------------------------------------------------|----------------------------------------------------------------------------------------------------|-----|------------------------------|
| Klantnaam<br>Duckstad<br>Duckstad<br>Bakkerij Broodnodig - Hofpassage<br>Bakkerij Broodnodig - Hofpassage<br>Bakkerij Broodnodig - Hofpassage<br>Compad Software<br>Compad Software<br>Compad Software | Emballage artikel<br>Kratten klein - statiegeld<br>Kratten groot - statiegeld<br>Bruidsstandaard - statiegeld<br>Kratten klein - statiegeld<br>Kratten groot - statiegeld<br>Kratten klein - statiegeld<br>Kratten groot - statiegeld<br>Bruidsstandaard - statiegeld | Aar | ntal Bijklant<br>2<br>1<br>2 |

- 7. Klik op de opdrachtknop Wijzigen om emballage per klant vast te leggen.
- 8. In de kolom aantal kunt u per klant nu de uitgaande of de inkomende emballage vastleggen.
- 9. Druk op enter op de invoer af te ronden
- 10. Klik op de opdrachtknop **Ok**
- 11. Bevestig eventueel de vraag of de emballage direct verwerkt moet worden met ja.

#### Belangrijk

Om gebruik te maken van logistiek emballage registratie dient u bij de klant de optie Emballage registratie in te schakelen. Dit kunt u doen door de volgende werkwijze te volgen:

Ga naar Debiteuren | Debiteuren onderhouden Lokaliseer de debiteur en klik op de opdrachtknop Wijzigen Kies optie rubriek Levering Schakel de optie Emballage registratie in. Klik op de opdrachtknop Ok

#### **Emballage inzien**

Uitstaande emballage kunt u op twee manieren inzien. Allereerst bij de debiteur zelf en via het algemene overzicht Emballage. Via deze laatste methode zit u de emballage van meerdere klanten en u kunt u ook een overzicht afdrukken.

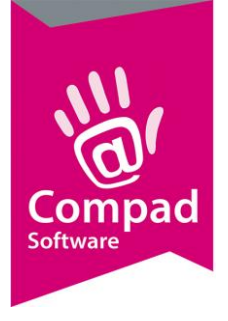

Inzien algemene emballage

1. Ga naar Debiteuren | Emballage. U krijgt nu een overzicht van de emballage per klant

| 🗜 Emballage                                                                                                    |                                                                 |        |                              |
|----------------------------------------------------------------------------------------------------|-----------------------------------------------------------------|--------|------------------------------|
| Emballage<br>Overzicht actuele emballage                                                                                   |                                                                 |        | <b>(</b> )                   |
|                                                                                                    |                                                                 |        |                              |
| Debiteur                                                                                                    | Artikel                                                         | Aantal |                              |
| ECHTE BAKKER HAGEDOREN<br>ECHTE BAKKER HAGEDOREN<br>ECHTE BAKKER HAGEDOREN<br>BEN DE LIEGE<br>BEN DE LIEGE<br>BEN DE LIEGE | GEBAKS KRAT<br>BEUGELKRAT<br>BEUGELKRAT<br>GEBAKS KRAT<br>DOLLY |        | 3<br>-4<br>14<br>9<br>9<br>6 |
|                                                                                                    |                                                                 |        |                              |
|                                                                                                    |                                                                 |        | ŀ                            |
| 🗸 🌾 🕭                                                                                                    |                                                                 |        | Einde                        |

- 2. Markeer eventueel de emballage artikelen
- 3. Klik op de opdrachtknop Afdrukken

Inzien algemene emballage

- 1. Ga naar Debiteuren | Debiteuren onderhouden.
- 2. Selecteer de debiteur waarvoor u de emballage wilt inzien.
- 3. Klik op opdrachtknop Wijzigen
- 4. Klik vervolgens op de sectie **Emballage** om de uitstaande emballage bij de klant in te zien. Of klik op de sectie **Emballage historie** om de emballage mutaties van de desbetreffende klant in te zien. Beide opties zijn alleen beschikbaar wanneer de invoer modus voor de debiteur op uitgebreid staat ingesteld.

#### Belangrijk

Om de emballage via de debiteuren in te zien moet de optie Invoer modus Debiteuren ingesteld staan op Uitgebreid, want anders wordt de emballage informatie niet weergegeven. U kunt de invoer modus controleren/instellen via de volgende procedure:

Ga naar Extra | Opties Klik op de rubriek Programma Kies bij de keuzelijst Invoer modus debiteur voor de optie Uitgebreid

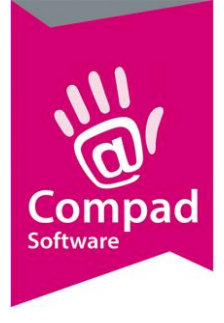

## Emballage nulstellen

Het is ook mogelijk om de historische verkoop en emballage mutaties, als ook de actuele emballage stand op nul te stellen. Hiervoor volgt u de volgende werkwijze.

1. Ga naar debiteuren | debiteuren onderhouden

|    | ⊉ ⊮         | (lanten onder                        | rhouden                                      |             |                                                         |                                       |                                 | • ×                           |
|----|-------------|--------------------------------------|----------------------------------------------|-------------|---------------------------------------------------------|---------------------------------------|---------------------------------|-------------------------------|
|    | KI          | anten on                             | derhoude                                     | n           |                                                         |                                       |                                 |                               |
|    | Toe         | voegen, wijzig                       | en en verwijder                              | ren klanten |                                                         |                                       |                                 |                               |
|    |             |                                      |                                              |             |                                                         | Bedrijf:                              | Bakkerij Broodnodig             | T                             |
|    |             |                                      |                                              |             |                                                         | Categorie:                            | Alle debiteuren                 | <b>T</b>                      |
|    | Zoek        | :                                    |                                              |             |                                                         | Subcategorie:                         |                                 | T                             |
|    | -           |                                      |                                              |             | l                                                       | -                                     |                                 |                               |
|    |             | Nr                                   | Zoeknaam                                     | Voorvoegsel | Naam                                                    |                                       |                                 | Adres                         |
|    |             | 1<br>2<br>3<br>9999                  | Stationspl<br>Markt<br>Hofpassage<br>Passant |             | Duckstad<br>Bakkerij Brood<br>Bakkerij Brood<br>Passant | nodig - Oude mar<br>nodig - Hofpassag | kt<br>ge                        | Stations<br>Oude m<br>Hofpass |
|    | ۲·          | 100000                               | Compad                                       |             | Compad Softw                                            | are                                   |                                 | Windbru                       |
| 2→ | <u>×</u> 1. | 100001                               | My place                                     | Eetcafe     | My Place                                                |                                       |                                 | Marktstr                      |
| _  | ⊡.          | 100003                               |                                              |             | Mevrouw Clea                                            | sens<br>BVBA                          |                                 | Arubast                       |
|    |             | 100004<br>100005<br>100006<br>100007 | Tribunal                                     |             | Test<br>Cafe Tribunal<br>TEST DE                        | DVDA                                  |                                 | Oude mi<br>DDD                |
| 3  | <b>▲</b>    | <br>  <u>*   </u>                    | <br>- ◆   €                                  | € چ         |                                                         | Toevoe                                | egen <u>Wijzigen</u> <u>V</u> e | ▶<br>rwijderen                |
|    |             |                                      |                                              |             |                                                         |                                       | Einde                           | Help                          |

- 2. Markeer de debiteuren waarvoor u de historische mutaties en/of emballage stand wil nul stellen.
- 3. Klik op de opdrachtknop batchgewijs wijzigen

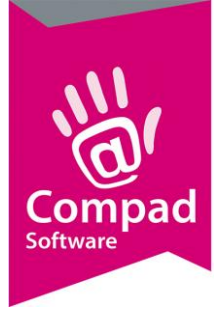

|   | 🦨 Bewerken klanten batchgewijs                                                                                                    | – 🗆 X                                                        |   |
|---|----------------------------------------------------------------------------------------------------|--------------------------------------------------------------|---|
| 3 | Klanten bewerken     Image: Constraint of the second second | Bewerken klanten batchgewijs<br>Aantal gemarkeerde klanten 3 | 4 |
| 5 |                                                                                                    | _Periode<br>Vanaf: 101-2010 ॼ t/m: 31-12-2017 ॼ              |   |
| 6 |                                                                                                    | QK Annuleren                                                 |   |

- 4. Klik op de rubriek Nulstellen onder acties
- 5. Geef aan welke historische gegevens u wilt nulstellen. Met de optie Verkoophistorie en de optie Emballage historie worden historische verkopen en/of emballage mutaties over een bepaalde periode verwijderd. Met de optie Emballage wordt de actuele emballage stand op nul gesteld.
- 6. Heeft u in de vijfde stap gekozen voor het verwijderen van de historische gegevens, dan dient u ook een periode aan te geven.
- 7. Klik op de opdrachtknop **Ok** om de opdracht uit te voeren.